# CAD データ ダウンロードサービス使用方法

## CAD データ ダウンロードサービス ログイン方法

「CAD データ」の「ログイン」ボタン、または下記のアドレスよりポータルサイトを開いてください。 http://wago.partcommunity.com/3d-cad-models?info=wago

TOP 画面右上の「ログイン」をクリックしてください。 ログイン画面に「メールアドレス」と「パスワード」を入力して「ログイン」をクリックしてください。

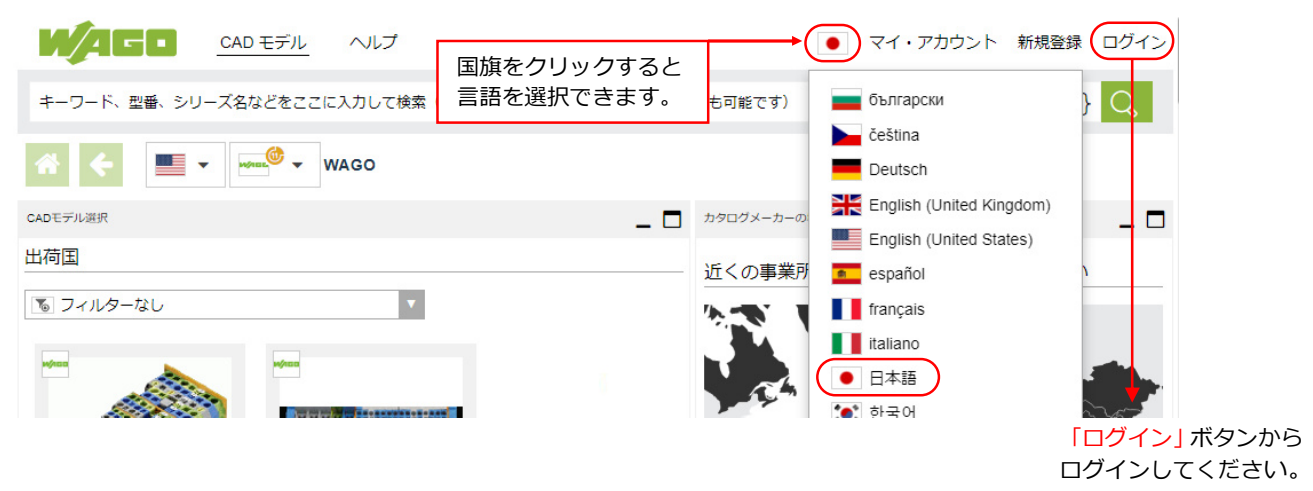

パスワードを忘れた場合:

| クリックし、ご登<br>すると、「 <u>suppo</u><br>リセットすること                      | 登録いただいたメールア<br>ort@cadenas.de」よ<br>とができます。           | ドレスを入力して「送る」をクリック<br>りメールが届き、旧パスワードを                                                                           |
|-----------------------------------------------------------------|------------------------------------------------------|----------------------------------------------------------------------------------------------------|
| 辺証情報を石注すて                                                       |                                                      | <ul> <li>マイ・アカウント 新規登録 ログイン</li> <li>ビアクティベーションメールの再送</li> <li>アカウントのアクティベーション</li> <li>パスワードをお忘れの方</li> </ul> |
| <ul> <li>●ご登録したアカウント々法をメールでお送りします</li> <li>登録してください]</li> </ul> | DEメールを入力:パスワードを変更<br>。、「アカウントをお持ちでない方は               | 更方<br>土新規                                                                                                    |
| ☆ 沃信   ★ チャン                                                    | TEN .                                                |                                                                                                    |
| キ名: PARTcommunity ダ<br>パスワードリセット<br>「wago PARTcommunity 2       | <b>ウンロードボータル - パスワードのリセット</b><br>2D、3DCADモデルのためのダウンE | <br>メール画面<br>コードボータル                                                                                           |

# ダウンロードするファイル形式を登録/変更

| 画面右上のお客<br>「CAD フォー<br>現在のフォーマット<br>* | 客様メールアドレス<br>マットを変更」を選<br>CADフォーマットを追加<br><sup>V15 (3D) – Download</sup> ← | をクリッ <sup>,</sup><br>訳すると<br>現在選択す | クし、<br>下の画面(<br>■8とビュー | こなります。<br>              |                         | xxxxxxxxxxxxxx@wago.com<br>ぼ ユーザ設行<br>① CADフォー<br>図 お問い合材<br>● ログアウト | n<br>記<br>マットを変更<br>りせ |
|---------------------------------------|----------------------------------------------------------------------------|------------------------------------|------------------------|-------------------------|-------------------------|----------------------------------------------------------------------|------------------------|
|                                       |                                                                            |                                    |                        |                         | 「CAD ファ<br>ご希望の形        | tーマットを追加」<br>オをクリックして                                                | タブを選択後、                |
|                                       |                                                                            |                                    |                        |                         |                         |                                                                      |                        |
| 現在のフォーマット                             | CADフォーマットを追加                                                               | 設定                                 | 面層とビュー                 |                         | ※フォーマ                   | マットは最大3形式                                                            | まで登録することが              |
| How would you like to get t           | the CAD file?<br>CAD Direct Integration with PART2cad                      |                                    |                        |                         | できます。<br>複数登録し<br>ファイルが | た場合、ダウンロ<br>圧縮ファイルにま                                                 | ードの際に各形式<br>とめられます。    |
| Please select the format:             |                                                                            |                                    |                        |                         |                         |                                                                      |                        |
| 全て                                    | <b>Q</b> 検索                                                                |                                    |                        |                         |                         |                                                                      |                        |
| すべて 2D                                | + 💮 3D Studio MAX (3D)                                                     |                                    | 🕂 😚 Creo Pa            | rametric 7 (3D)         |                         | 🗘 Inventor 2018 (3D)                                                 |                        |
| すべて 3D                                | 🕂 😚 3D Studio MAX Ultralibrarian                                           | (3D)                               | 🕂 😚 Creo Pa            | rametric 8 (3D)         |                         | <ul> <li>Inventor 2019 (3D)</li> </ul>                               |                        |
| BIM Architecture<br>CAM               | 🕂 🗈 Altium Designer Ultralibrariar                                         | n (2D)                             | 🕂 🗎 DesignS            | park Ultralibrarian (20 | ) <b>-</b>              | Inventor 2020 (3D)                                                   |                        |
| 直接挿入                                  | 🕂 🗈 Altium PCAD 14 Ultralibraria                                           | n (2D)                             | 🕂 🗎 DWF AS             | CII 5.5 (2D)            |                         | 🗘 Inventor 2021 (3D)                                                 |                        |
| 電気設計                                  | 🕂 🗈 Altium PCAD 15 Ultralibraria                                           | n (2D)                             | 🕂 🗎 DWF Bir            | nary 5.5 (2D)           |                         | Inventor 2022 (3D)                                                   |                        |
| エレクトロニクス                              | 🕂 🗈 Animated GIF (2D)                                                      |                                    | 🕂 🗈 DWF Co             | mpressed 5.5 (2D)       |                         | Þ JPEG (2D View) (2D)                                                |                        |
|                                       |                                                                            |                                    | •                      |                         |                         |                                                                      |                        |

2Dを選択した場合、「画像とビュー」タブでご希望のビューを選択できます。

| 現在のフォーマット CADフォ                   | ーマットを追加 設定 画層とビュー                                 |
|-----------------------------------|---------------------------------------------------|
| I                                 |                                                   |
| 0.51.*                            |                                                   |
| 20ビュー                             |                                                   |
| 標準ビューまたは組み合わせビューのいす               | れかを選択できますが、両方を同時に選択することはできません.                    |
| ○ 標準ビュー                           | 標準ビュー(1方向1ファイル)、または                               |
| <ul> <li>・コンビネーション ビュー</li> </ul> | コンビネーションビュー(3 方向または 6 方向 1 ファイル)<br>を選択することができます。 |
| コンビネーション ビュー                      | ·'                                                |
| 3 面図 (一角法)                        |                                                   |
| (三角法)                             |                                                   |
| ○ 3ビュー+フレーム内の部品表(ANSI)            |                                                   |
| ○ 3ビュー+フレーム内の部品表 (DIN)            |                                                   |
| ○ 3ビュー+フレーム内の等角図(ANSI)            |                                                   |
| ○ 3ビュー+フレーム内の等角図 (DIN)            |                                                   |
| ○ 3ビュー+フレーム内の等角図 (JIS)            |                                                   |
| 6 面図 (一角法)                        |                                                   |
| • 6 面図 (三角法)                      |                                                   |
| ○ 6ビュー+フレーム内の等角図 (JIS)            |                                                   |
| ● (省略)                            |                                                   |
| ✔ 保存して戻る                          | 「保存して戻る」をクリックすると選択が確定します                          |

## ダウンロード方法

#### 1. 検索窓に型番を入力し、「検索」をクリックします。

| WAGO g    | CADモデル ヘルブ |     | • xxxxxxx@wago.com      |
|-----------|------------|-----|-------------------------|
| 2001-1201 |            |     | Q 税索 ▼                  |
| * • •     | WAGO       |     |                         |
| CADモデル選択  |            | _ 🗆 | カジロ グメーカー の場所           |
|           |            |     | 地方のオフィスを見るために国を選択してください |
|           |            |     |                         |

#### 2. 検索結果が表示されます。ご希望の型番をクリックすると選択した型番のデータが表示されます。

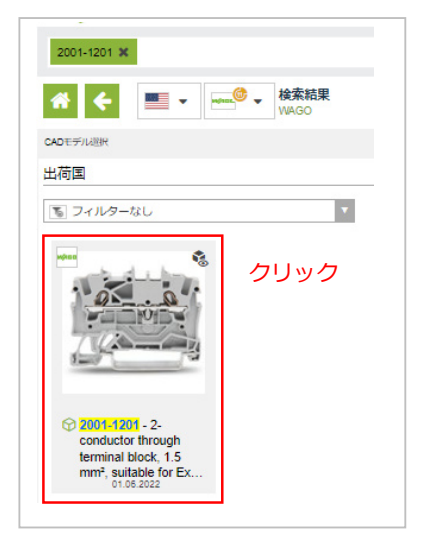

| 2001-1201 🗙             |                        |                                                            |
|-------------------------|------------------------|------------------------------------------------------------|
| * • •                   | • 2001-12<br>WAGO >    | 203<br>> 検索結果                                              |
| CADモデル 選択               |                        | _ 🗆                                                        |
| ●パーツ比較に追加<br>選択可能な製品数:6 |                        | 入力と異なる型番が表示される場合が<br>あります。その場合はこちらより<br>ご希望の型番を選択し直してください。 |
| Basic CLASS             |                        |                                                            |
| Item-No.                | 2001-1203              |                                                            |
| Description             | 2-conductor through to | erminal block,, 1,5 mm², 18 A, red 🔽 🌐                     |

「CAD データ生成」をクリックすると「準備完了ファイル」に表示されます。
 「ダウンロード」をクリックすると zip 形式の圧縮ファイルをダウンロードできます。

| CADモデル避死                 |                                            |                                         |                 | _ 🗆  | Preview - Generation |            |          | _ 🗆          |
|--------------------------|--------------------------------------------|-----------------------------------------|-----------------|------|----------------------|------------|----------|--------------|
| のパーツ比較に追加                |                                            | % রশ্বে                                 | のフィルター          | ーを解除 | 📥 CADデータ生成           | PDFデータシート  | 生成       |              |
| 選択可能な製品数:1               |                                            |                                         |                 |      | ◎ プレピュー              | ほ フォーマット   | 🛛 ファイル   |              |
| Racia CLASS              |                                            | < 戻る                                    | >               | Next | 3D 情報 2D             | UL-EDA     |          | _            |
| Basic CLASS              |                                            |                                         |                 |      |                      | -          |          |              |
| Item-No.                 | 2001-1201                                  | CAD データ生成前にここ<br>データ形式等の詳細を設<br>(P2 参照) |                 |      | こをクリックすると            |            |          |              |
| Description              | 2-conductor through terminal block,, 1,5 m |                                         |                 |      | 設定・変更できます。<br>Pront  |            |          | Right<br>*-* |
| WAGO eShop               | Info DE                                    |                                         |                 |      |                      | _          |          |              |
| WAGO eShop               | Info EN                                    |                                         |                 |      |                      | La F       | 2 mm / 1 |              |
| Level of detail          | нідн                                       |                                         |                 | E    |                      |            | 1        |              |
| Nominal cross section    | 1.50                                       |                                         | mm²             |      |                      | 1920010202 | 2in      |              |
| Solid conductor          | 0.25 - 2.5                                 |                                         | mm²             |      |                      | C A R      |          |              |
| Solid conductor, push-in | 0.5.25                                     |                                         | mm <sup>2</sup> | 4    |                      |            |          |              |

4. 「追加ファイル」というポップアップが表示されます。追加でダウンロードしたいファイルがあれば 選択し(なければ何も選択せずに)「選択を適用」を押してください。

| ×                                                         |
|-----------------------------------------------------------|
| (断面図などの)追加ファイル                                            |
| Additional files can be downloaded for the selected part. |
| ダウンロード オプションは、[フォーマット/設定] メニューで変更できます。                    |
| EPLAN Artikeldaten                                        |
| EPLAN EDZ                                                 |
| EPLAN ProPanel Macro                                      |
| EPLAN Symbol- und Aufbau-Macro                            |
| 選択を適用 キャンセル                                               |

5. 保存したファイルを解凍してデータをご使用ください。

| CADモデル選択    |                                                                       | _ 🗆       | Preview - Generation |                    | _ 🗆       |
|-------------|-----------------------------------------------------------------------|-----------|----------------------|--------------------|-----------|
| のパーツ比較に追加   | <b>で</b> すべての                                                         | のフィルターを解除 | 🔺 CADデータ生成           | PDFデータシート生         | 助成        |
| 選択可能な製品数: 1 |                                                                       |           | ● プレピュー              | ₿ フォーマット           | Dアイル (1)  |
|             | < 戻る                                                                  | > Next    | 準備完了済ファイル            |                    |           |
| Basic CLASS |                                                                       |           |                      |                    |           |
| Item-No.    | 2001-1201                                                             | 76        |                      | 2001-1201_HI (CAD) |           |
| Description | 2-conductor through terminal block,, 1,5 mm <sup>2</sup> , 18 A, gray | <b>a</b>  |                      | 2.9990-ト 0 備       | № 100月11日 |

※1日に20件までダウンロードできます。

2023/3